# Dostop do e-pošte

1. V iskalnik vpišemo: oblak 365.

|             | God            | ogle          |  |
|-------------|----------------|---------------|--|
| Q oblak 365 |                |               |  |
|             | lskanje Google | Klik na srečo |  |

### 2. Kliknemo na spodnjo povezavo.

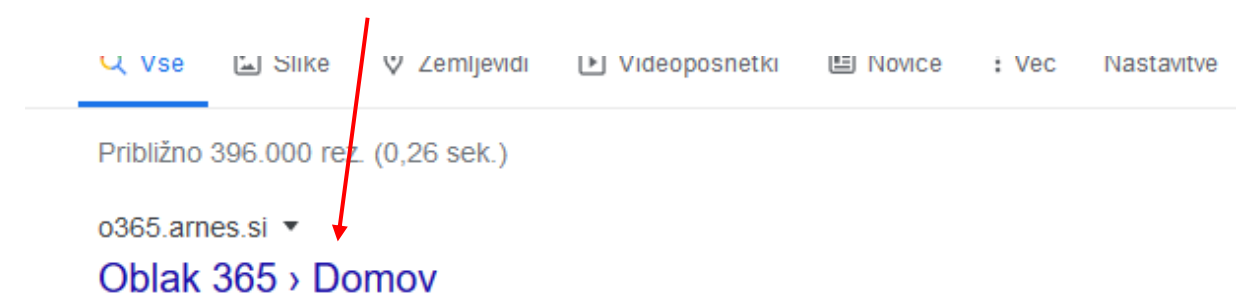

**Oblak 365** povezuje Arnes AAI s storitvami Microsoft Office 365. Je enostavna rešitev: učencem, učiteljem in drugim delavcem v izobraževalnih organizacijah ...

### 3. Kliknemo na gumb Prijava. \_\_\_\_\_

| Oblak 365                   | O rešitvi      | Učenci <del>-</del> | Učitelji 👻     | Šola <del>-</del> | Pogosta vprašanja                   | 🐣 Prijava        |
|-----------------------------|----------------|---------------------|----------------|-------------------|-------------------------------------|------------------|
|                             |                |                     |                |                   | A Rešitev je v p                    | oreizkusni fazi. |
| n <b>nenje šteje!</b> Zanir | na nas, kako u | ıporabljate Of      | fice 365. Poma | igajte nam        | in <u>izpolnite kratko anketo</u> . |                  |

## 4. V okno vpišemo: fokovci in izberemo ime naše šole.

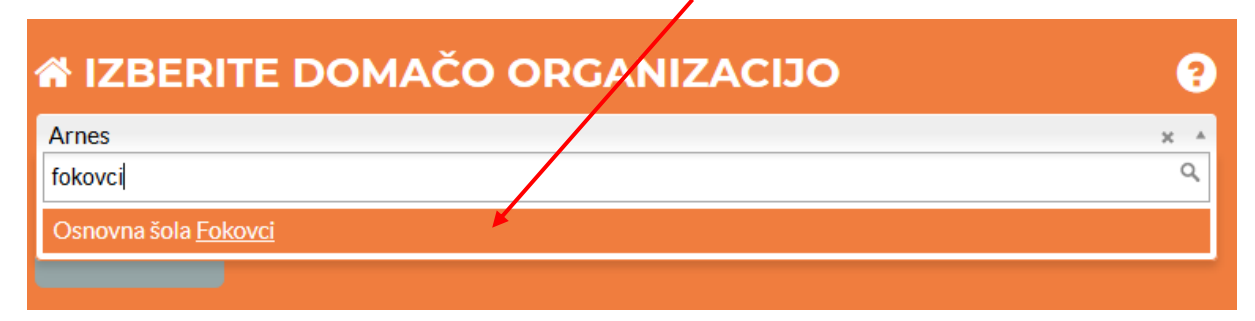

5. Kliknemo na gumb Izberite. Nato vpišite svoj e-mail naslov in geslo (dobili so ga starši).

| _        |           |  |  |
|----------|-----------|--|--|
| 4        | AAI-račun |  |  |
| <b>a</b> | Geslo     |  |  |
| P        | rijava    |  |  |

#### 6. Kliknemo na gumb Prijava. Nato še gumb Da, nadaljuj.

Pravkar se nameravate prijaviti v storitev Oblak 365. Med postopkom prijave bo ldP tej storitvi posredoval atribute, ki vsebujejo informacije o vaši identiteti. Ali se s tem strinjate? Zapomni si privolitev. Da, nadaljuj Ne, prekliči

Politika zasebnosti za ta SP Oblak 365

#### 7. Po vpisu izberite možnost Microsoft Outlook.

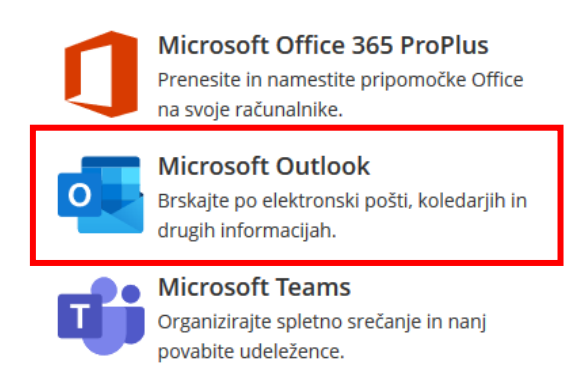

### 8. V nadaljevanju kliknete na gumb Da, nadaljuj.

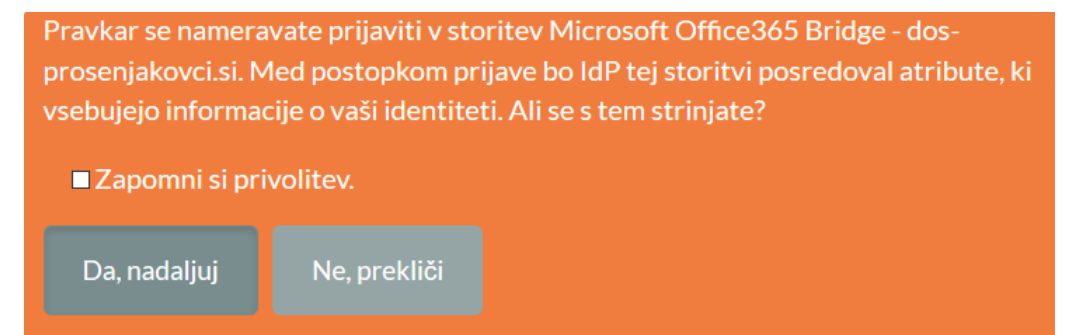

# 9. Kliknete na gumb Da.

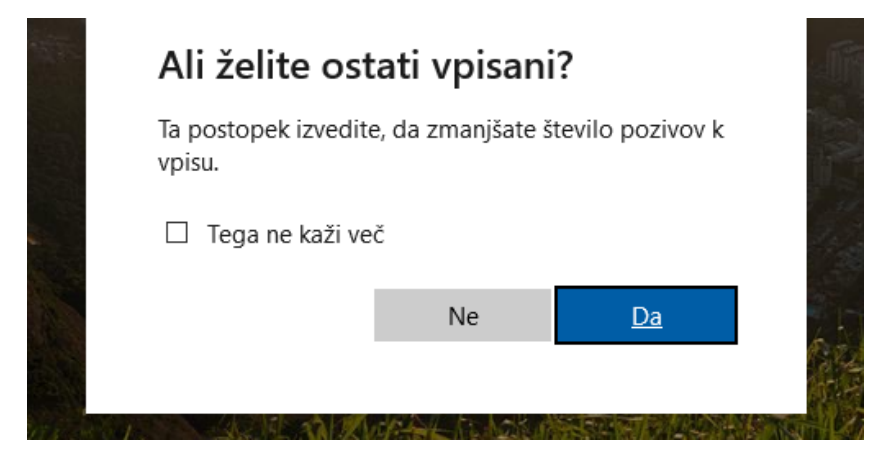

10. Odpre se vam okno vaše e-pošte preko katere boste komunicirali z učitelji/učenci.

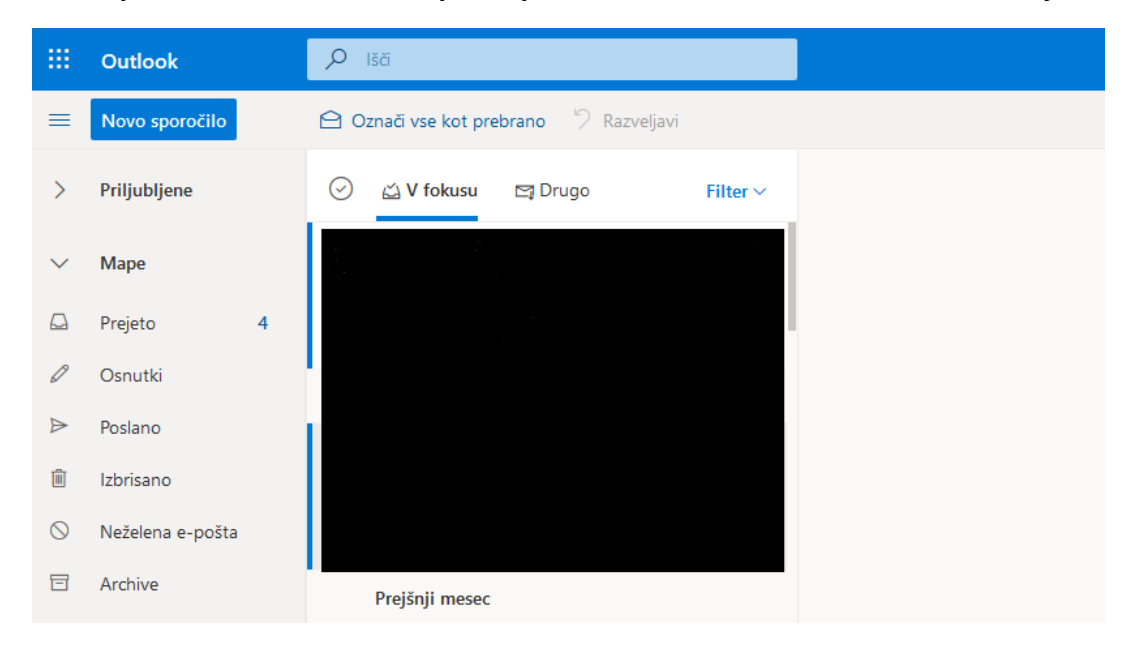